### RDClient リモートデスクトップアプリ 接続方法(android)

### アプリをタップする

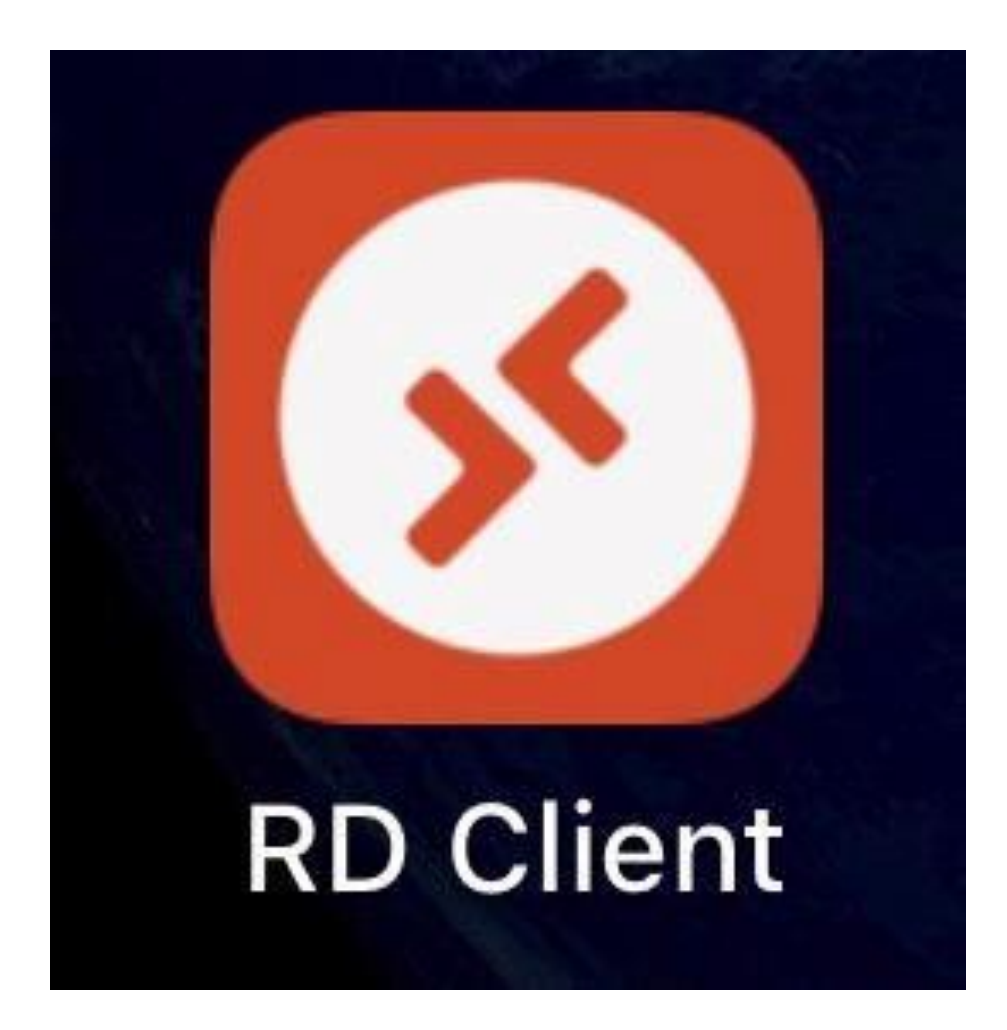

# アプリをダウンロード していない場合は 先にダウンロードしてね!

### 「Accept」をタップ

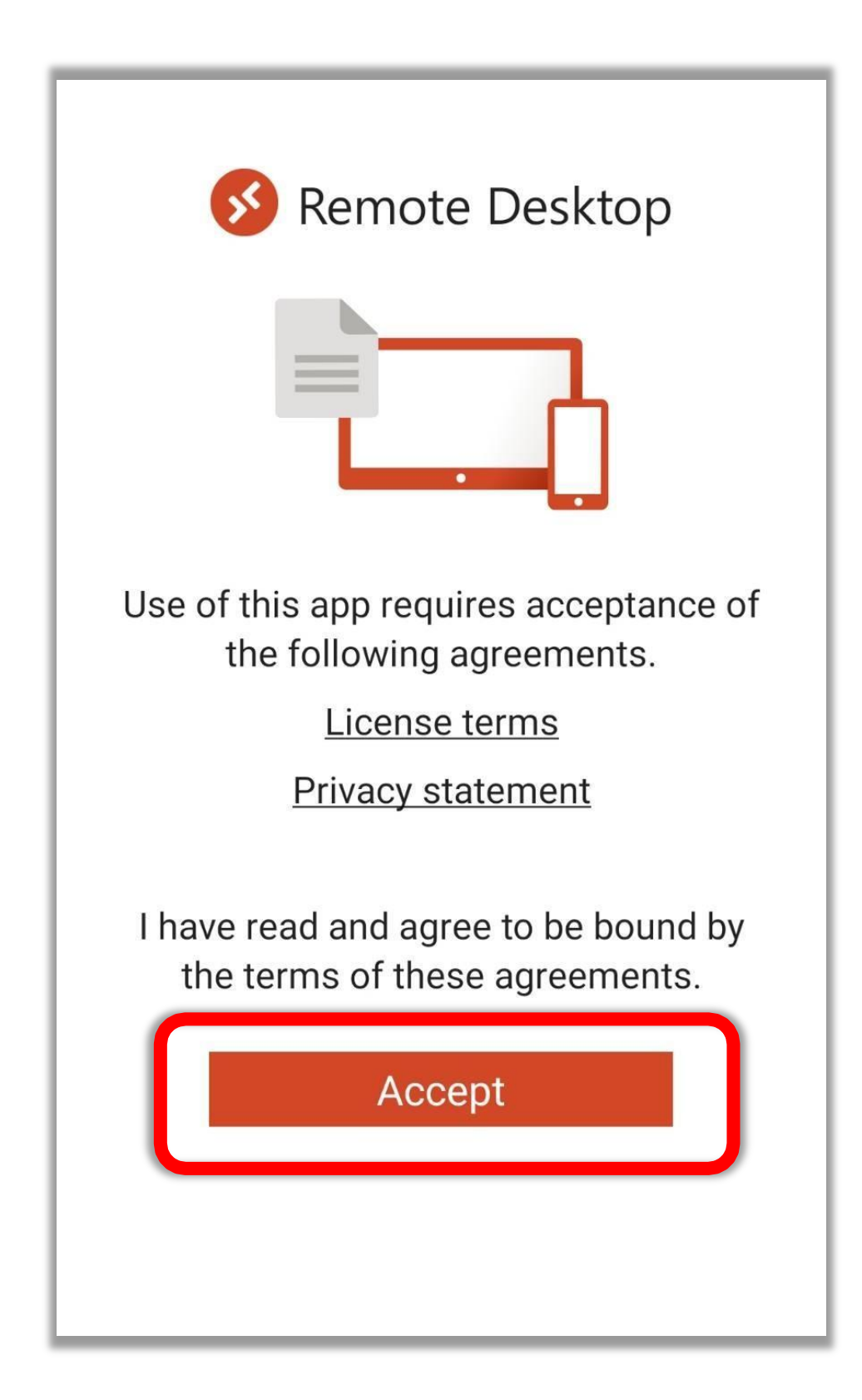

# 右上の「PC の追加」をタップ

#### PCs

### It's lonely here.

=

To get started, add the PC that you want to connect to using this device. You can also add workspaces to work with apps and desktops your administrator has set up for you.

### 入力が必要な箇所

| × Add P           | С                                               | SAVE     |
|-------------------|-------------------------------------------------|----------|
| PC NAME コンピ:      | ューター名                                           |          |
| Host name or IP   | address お名前.com → FDC~<br>Ableなど → ○○○.○~ 数字のみ  | $\times$ |
| USER ACCOUNT ユー   | ーザー名 のあとに パスワード入力                               |          |
| Ask when required | d お名前.com → MT4-Ver2~<br>Ableなど → Administrator | •        |
| General           |                                                 |          |
| FRIENDLY NAME     |                                                 |          |
| Optional          |                                                 | $\times$ |
| Admin mode        |                                                 |          |
| Swap mouse butt   | ons                                             |          |
| Gateway           |                                                 |          |
| No gateway        | Able の場合は不要                                     | •        |
| C fgw10.win-rd.j  | jp ← お名前.com FDCから始まる場合  〇                      |          |
| gw10.win-rd.j     | p O                                             |          |
|                   | ※ユーザー名が                                         | •        |
|                   | FDCから始まる場合<br>SDCから始まる場合                        |          |
|                   | はチェックを入れる。                                      |          |

# 「Add PC」をタップ

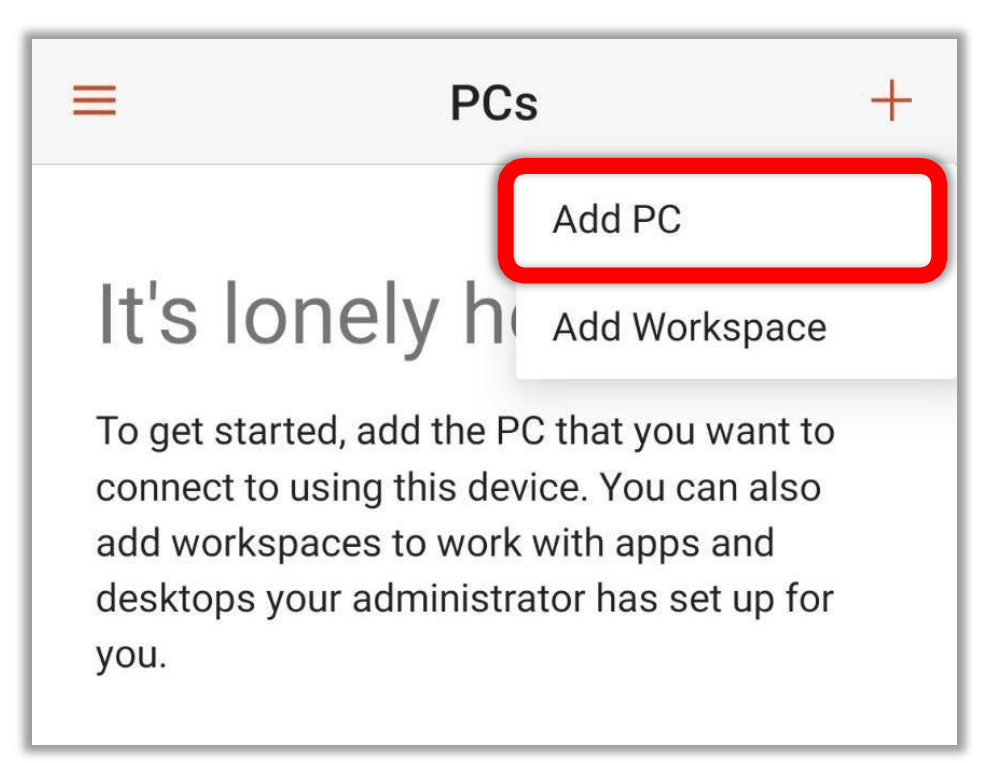

## 「Show additional option」 をタップ

| × Add PC                  | SAVE |  |
|---------------------------|------|--|
| PC name                   |      |  |
| Host name or IP address   | ×    |  |
| User name                 |      |  |
| Enter every time          | •    |  |
| How do I set up a PC?     |      |  |
| ✓ Show additional options |      |  |

### Gateway の「No gateway」 をタップ

| How do I set up a PC?   |   |
|-------------------------|---|
| Show additional options |   |
| Friendly name           |   |
| Optional                | × |
| Gateway                 |   |
| No gateway              | • |
| Sound                   |   |
| Play sound on device    | • |

# 「Add gateway」 を タップする

| No gateway  | ۲ | • |
|-------------|---|---|
| Add gateway | 0 |   |

### Server name の 「Host name or IP address」をタップ

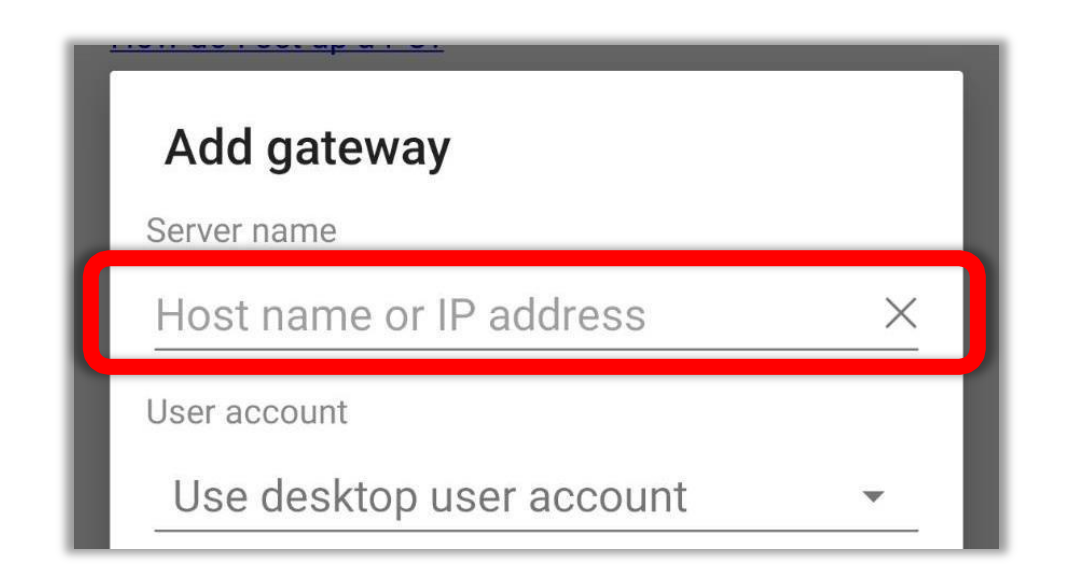

# <mark>RD ゲートウェイ サーバー名</mark>を 入力する

| Puname                   |   |
|--------------------------|---|
| Add gateway              |   |
| Server name              |   |
|                          | × |
| User account             |   |
| Use desktop user account | • |

### お名前ドットコムコントロールパネルで確認できます。

# FUse desktop user account\_

をタップ

| Add gateway                |   |
|----------------------------|---|
| Server name                |   |
|                            | × |
| User account               |   |
| Use desktop user account 👻 |   |

# 「Add user account」 をタップ

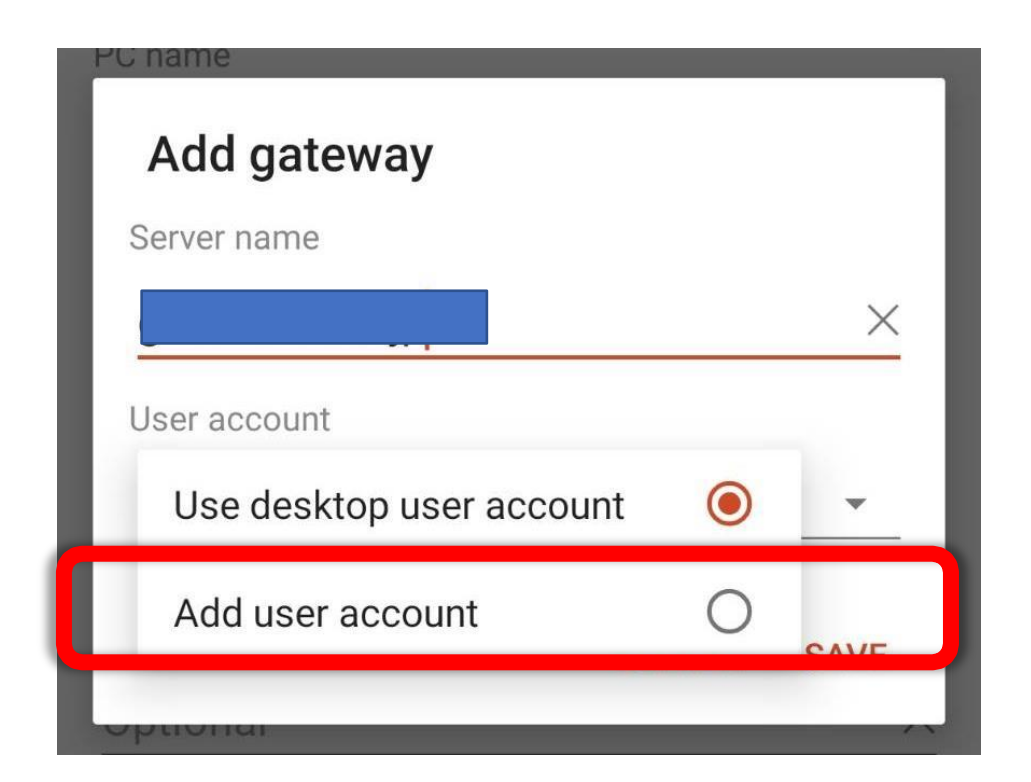

# Username の「User@ domain or domain/user」を タップ

| How do I set up a PC?      |          |
|----------------------------|----------|
| Add user account           |          |
| User name                  |          |
| User@domain or domain\user | <u>×</u> |
| Password                   |          |
|                            | $\times$ |
|                            |          |

### <mark>ユーザー名</mark>を入力する

| Add user account |   |
|------------------|---|
| User name        |   |
|                  | × |

お名前ドットコムコントロールパネルで確認できます。

# Password にパスワードを 入力し、SAVE をタップ

| Add user accou | int         |
|----------------|-------------|
| User name      |             |
| Password       | ×           |
|                | ×           |
|                | CANCEL SAVE |
| Cataviau       |             |

わからなくなった場合は コントロールパネルにログインして 希望のパスワードに変更することができます。

## PC name の「Host name or IP address」をタップ

| 1:21 🖬 💰 🔟 🔹            | ₩ 📲 🕷 און 10% |
|-------------------------|---------------|
| × Add PC                | SAVE          |
| P 0 marrie              |               |
| Host name or IP address | ×             |
| User name               |               |
| Enter every time        | •             |
| How do I set up a PC?   |               |

### PCname (C

### <mark>接続先コンピュータ</mark>名を入力する

| PC name          |   |
|------------------|---|
|                  | × |
| User name        |   |
| Enter every time | - |

### お名前ドットコムコントロールパネルで確認できます。

### User name の 「Enter every time」 を タップする

| 1:21 🖬 🌡 🖾 🔹          | 🚰 📲 🔤 👫 .ill 10% 📕 |
|-----------------------|--------------------|
| × Add PC              | SAVE               |
| PC name               |                    |
|                       | ×                  |
| User name             |                    |
| Enter every time      | •                  |
| How do I set up a PC? |                    |

### ユーザー名を選択する

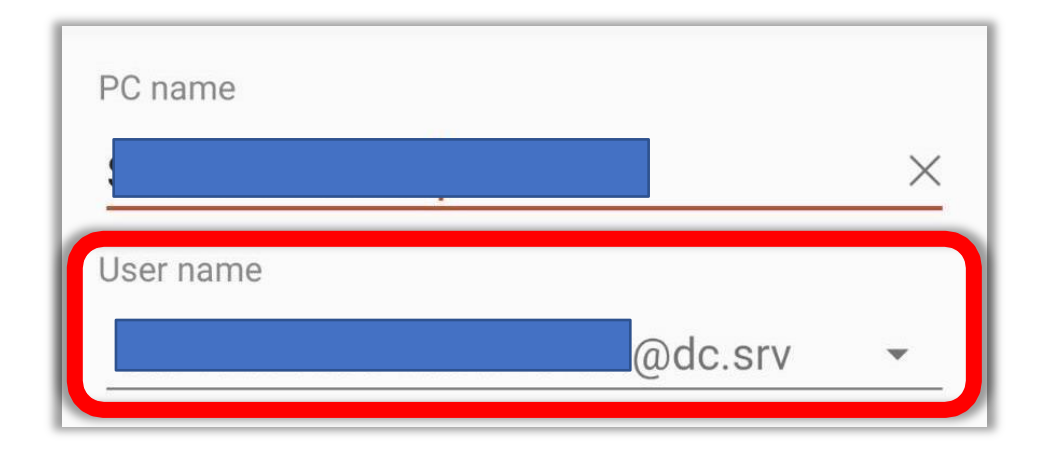

## 右上の「SAVE」をタップ

| 1:21 🖬 🕹 🖾 🔹              |         |          |
|---------------------------|---------|----------|
| × Add PC                  |         | SAVE     |
|                           |         |          |
|                           |         | ×        |
| User name                 |         |          |
|                           | @dc.srv | •        |
| How do I set up a PC?     |         |          |
| Show additional options   |         |          |
| Friendly name             |         |          |
| Optional                  |         | ×        |
| Gateway                   |         |          |
|                           |         | <b>.</b> |
| Sound                     |         |          |
| Play sound on device      |         | •        |
| Customize display resolut | ion     |          |
| Swap mouse buttons        |         |          |
| Connect to admin session  |         |          |

### PC のアイコンをタップ

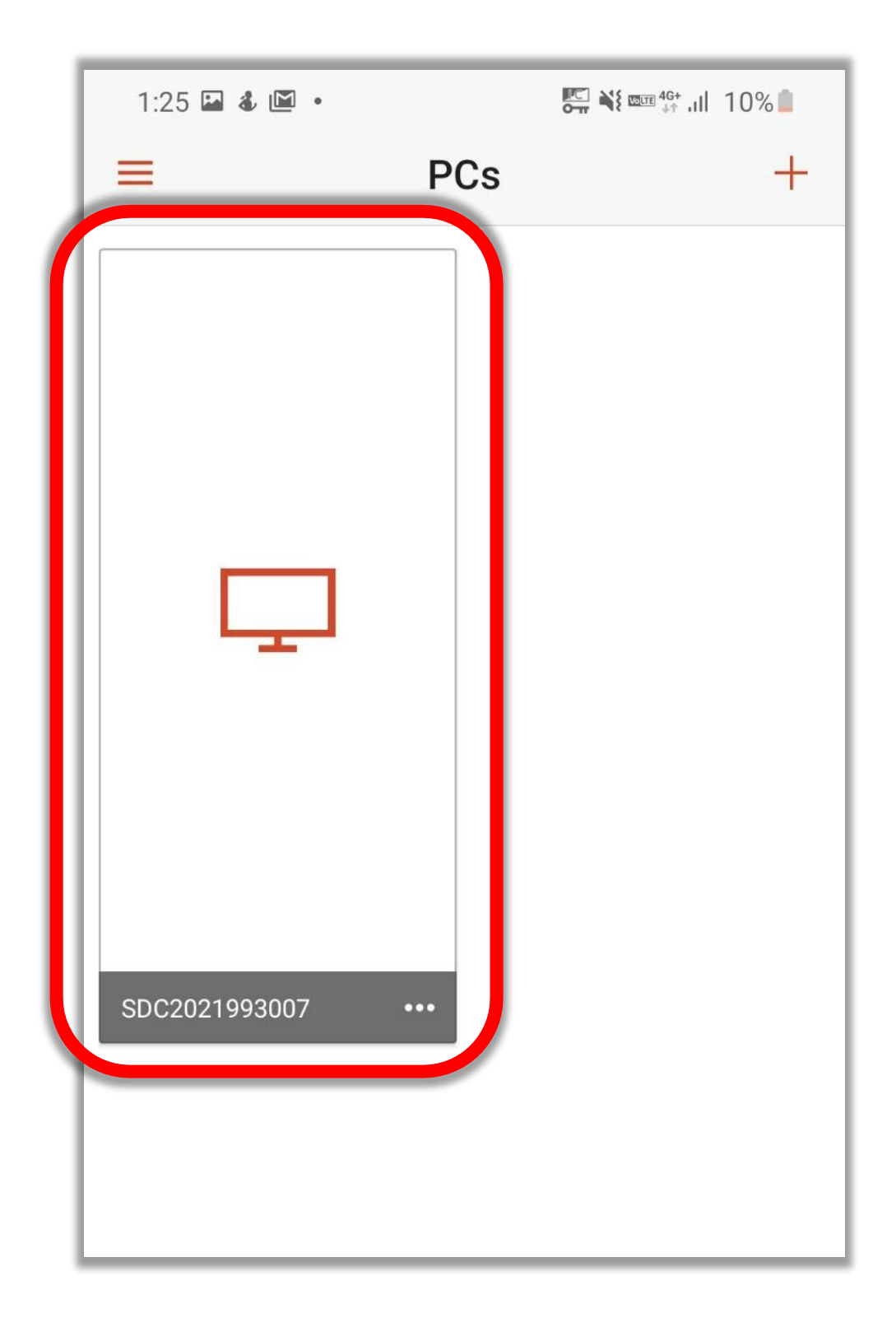

## この画面が表示されたら 接続完了です!

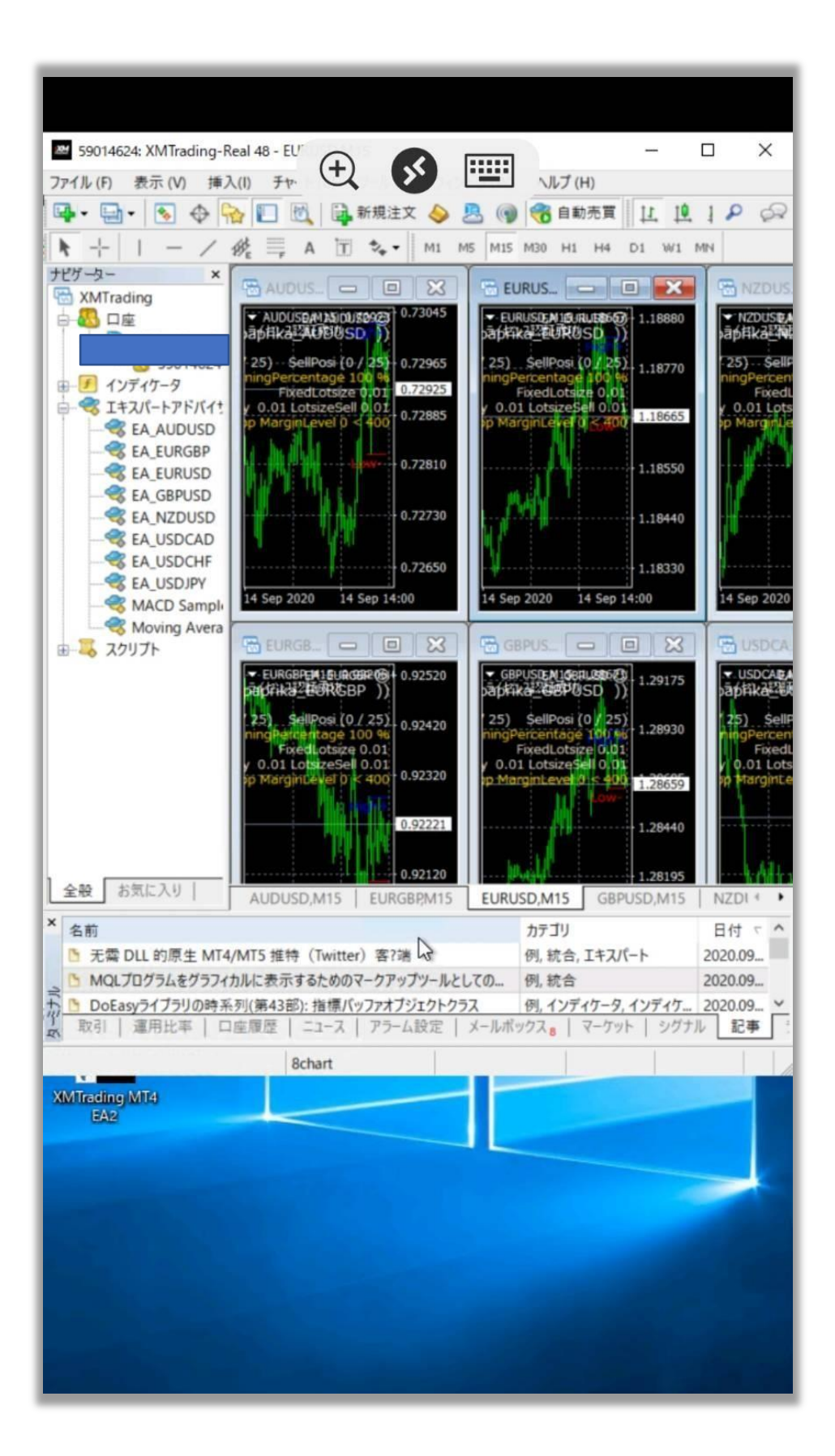